## **ONLINE COURSE REQUESTS**

- Students will have a 2 week window to make and change course requests online:
  - SENIORS C/O 2025: JAN 22 FEB 2
  - JUNIORS C/O 2026: FEB 5 FEB 16
  - SOPHOMORES C/O 2027: FEB 19 MAR 1
  - FRESHMEN C/O 2028: MAR 4 MAR 22 (INCOMING FRESHMAN WILL ONLY BE SELECTING ELECTIVES, CORE CLASS RECOMMENDATIONS WILL BE ADDED BY HIGH SCHOOL COUNSELOR)
- Schedule requests must be made by students through Student Connect.
- PARENTS MAY VIEW REQUESTS VIA PARENT CONNECT.

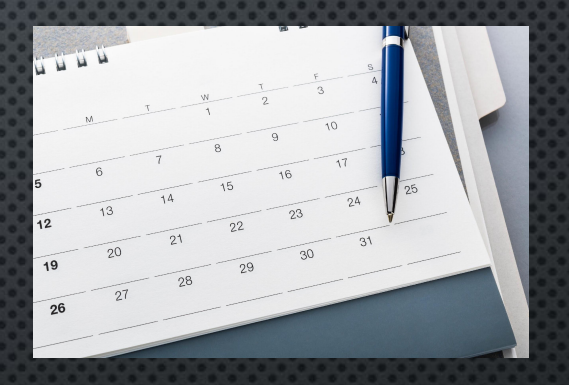

## **Online Course Requests - Directions**

- 1. LOG INTO YOUR STUDENT CONNECT ACCOUNT.
- 2. IF YOU HAVE TWO TRACKS, SELECT EAGLE RIVER 2024-2025 FOR YOUR MAIN SCHOOL.
- Video Directions HERE

- 3. SELECT THE "REQUESTS" TAB ON THE LEFT SIDE MENU.
- 4. CLICK THE "ADD/EDIT REQUESTS" ON THE TOP RIGHT SIDE OF THE SECTION.
- 5. WHEN A COURSE IS SELECTED, THERE WILL BE A COURSE DESCRIPTION TO THE RIGHT. (Not all courses will have a description.)
- 6. SELECT THE COURSE THAT IS YOUR FIRST CHOICE, THEN CLICK "ADD SELECTED CLASS" (REMEMBER THAT THE ORDER YOU SELECT YOUR COURSES WILL DELEGATE THE PRIORITY OF YOUR CHOICES.)
- 7. CONTINUE WITH STEP 6 UNTIL YOU HAVE ENTERED ALL OF YOUR CHOICES IN ORDER THEN CLICK THE "SUBMIT" BUTTON AT THE TOP OF THE WINDOW.
- 8. You will only be able to make changes to your requests during the open registration window, shown on previous slide.